# Scratch Button Lab Help

 $(((\frac{Completed project}{project} is available on scratch.mit.edu \rightarrow <u>http://scratch.mit.edu/projects/35816434/</u>$ Project Title: Button Lab - Complete)))

### Step 1

From your Dichotomous Key, form questions with answers. *Example 1:* 

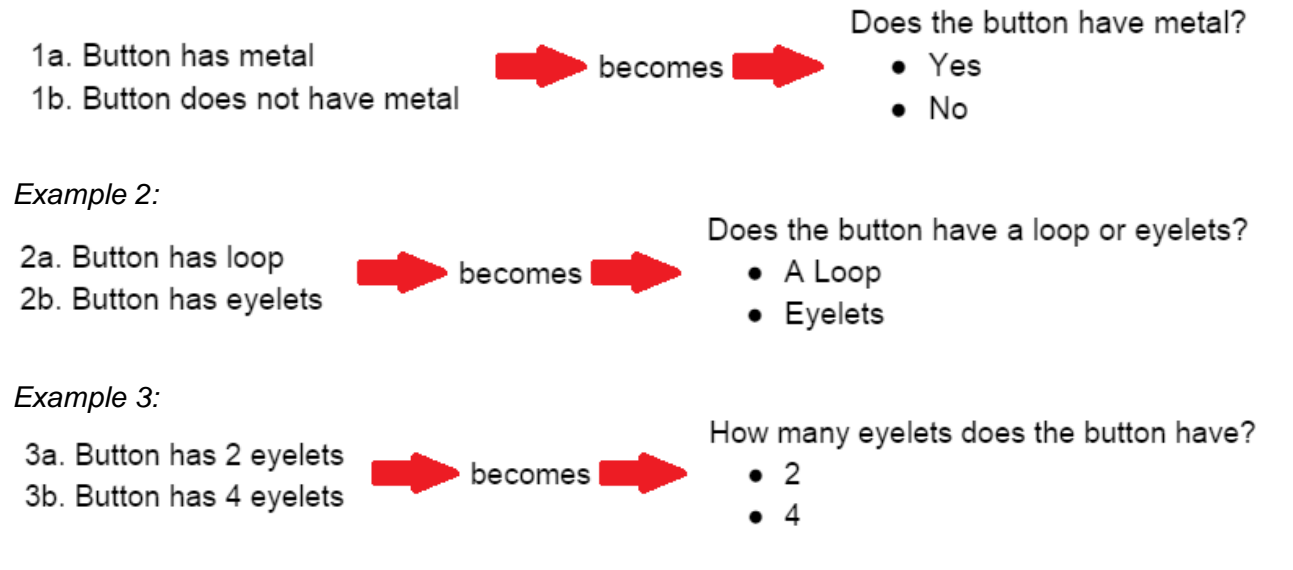

### Step 2

Choose 3 sprites: one sprite for the question, and two sprites for the answers

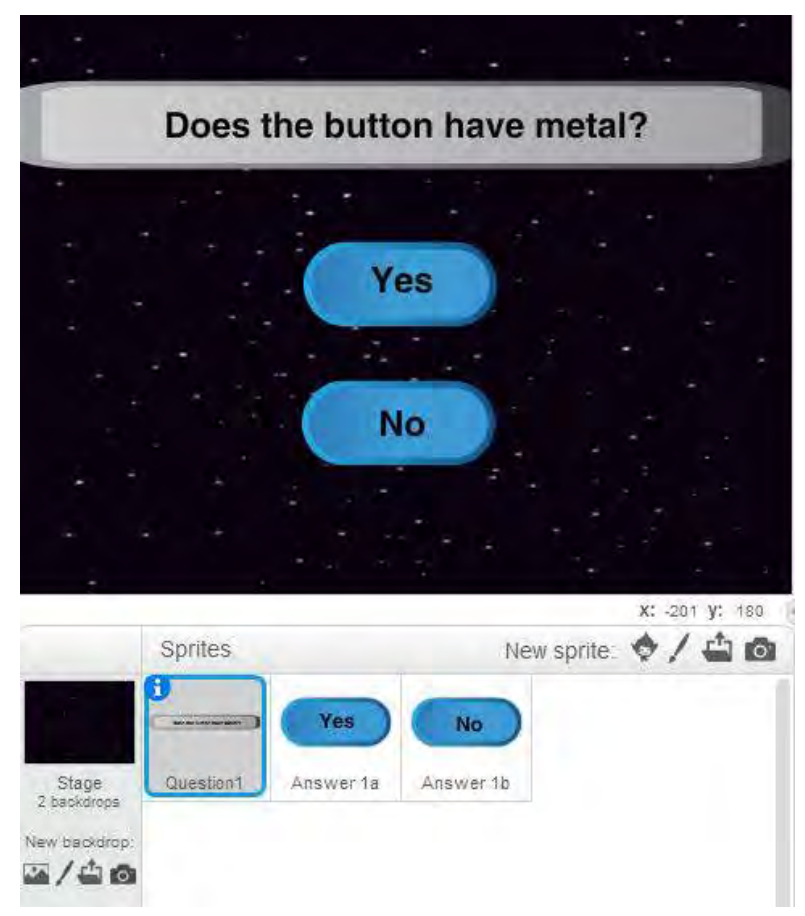

• Place the sprites where you would like

# Step 3

Change the name of the sprites to match each question and answer pair

• Click the "i" icon

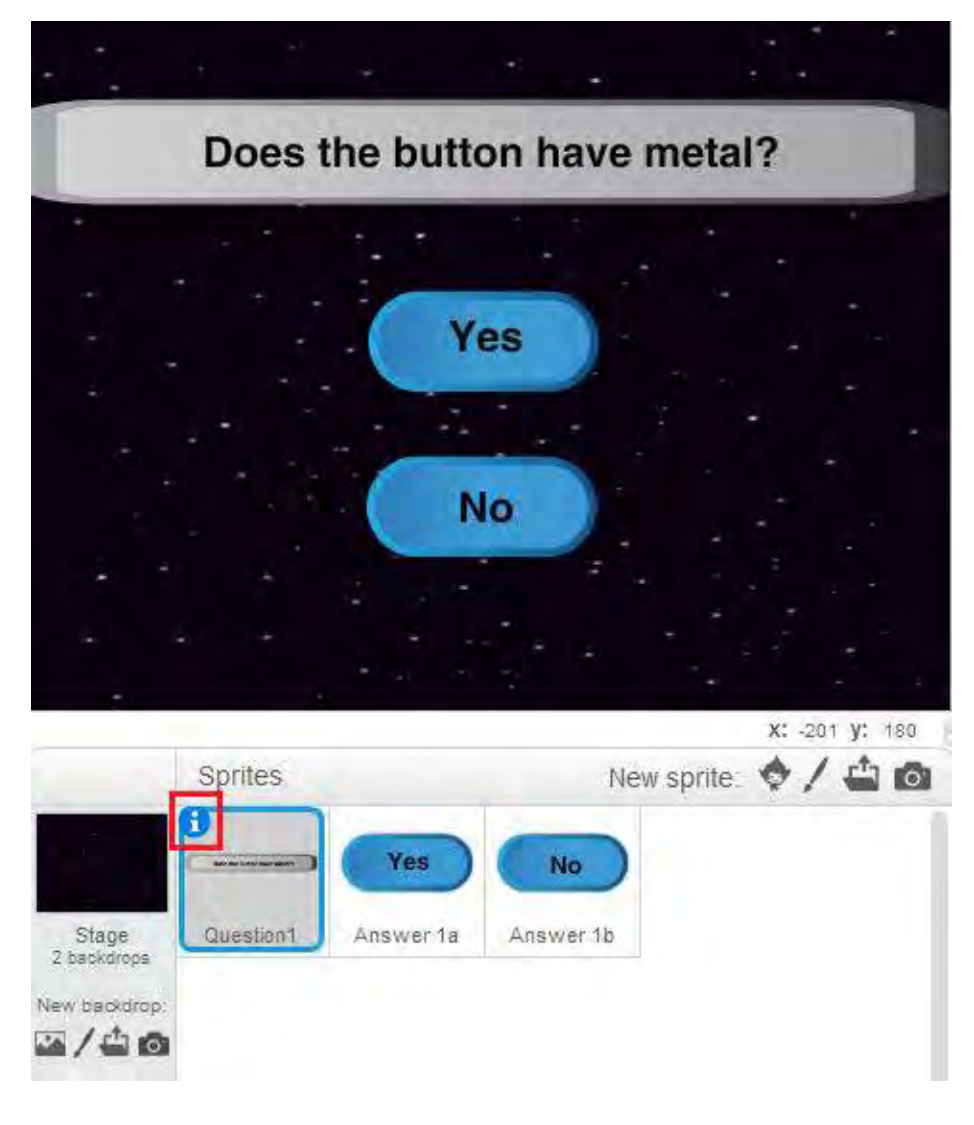

• Change the name

Example 1:

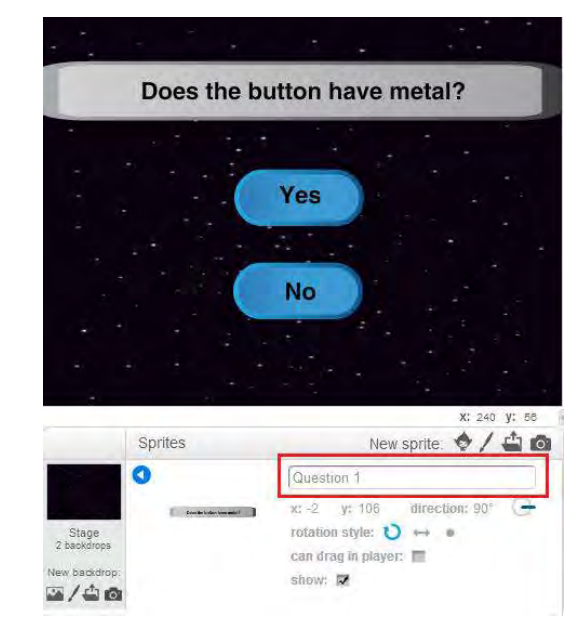

Example 2:

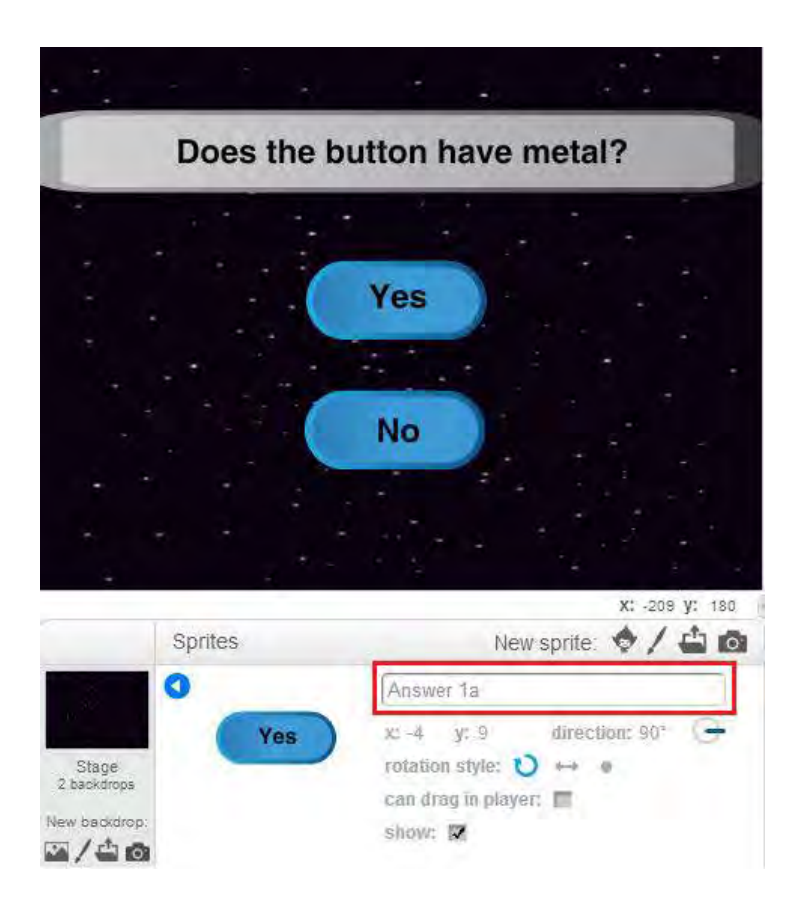

For each question and answer pair, choose 3 sprites and place accordingly *Example 1* 

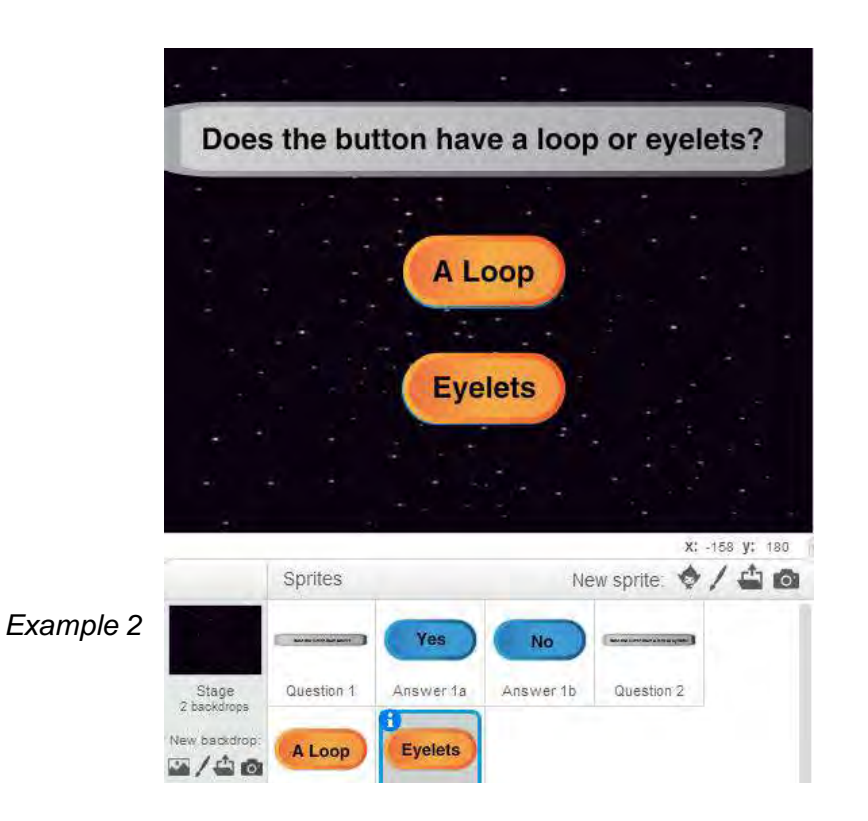

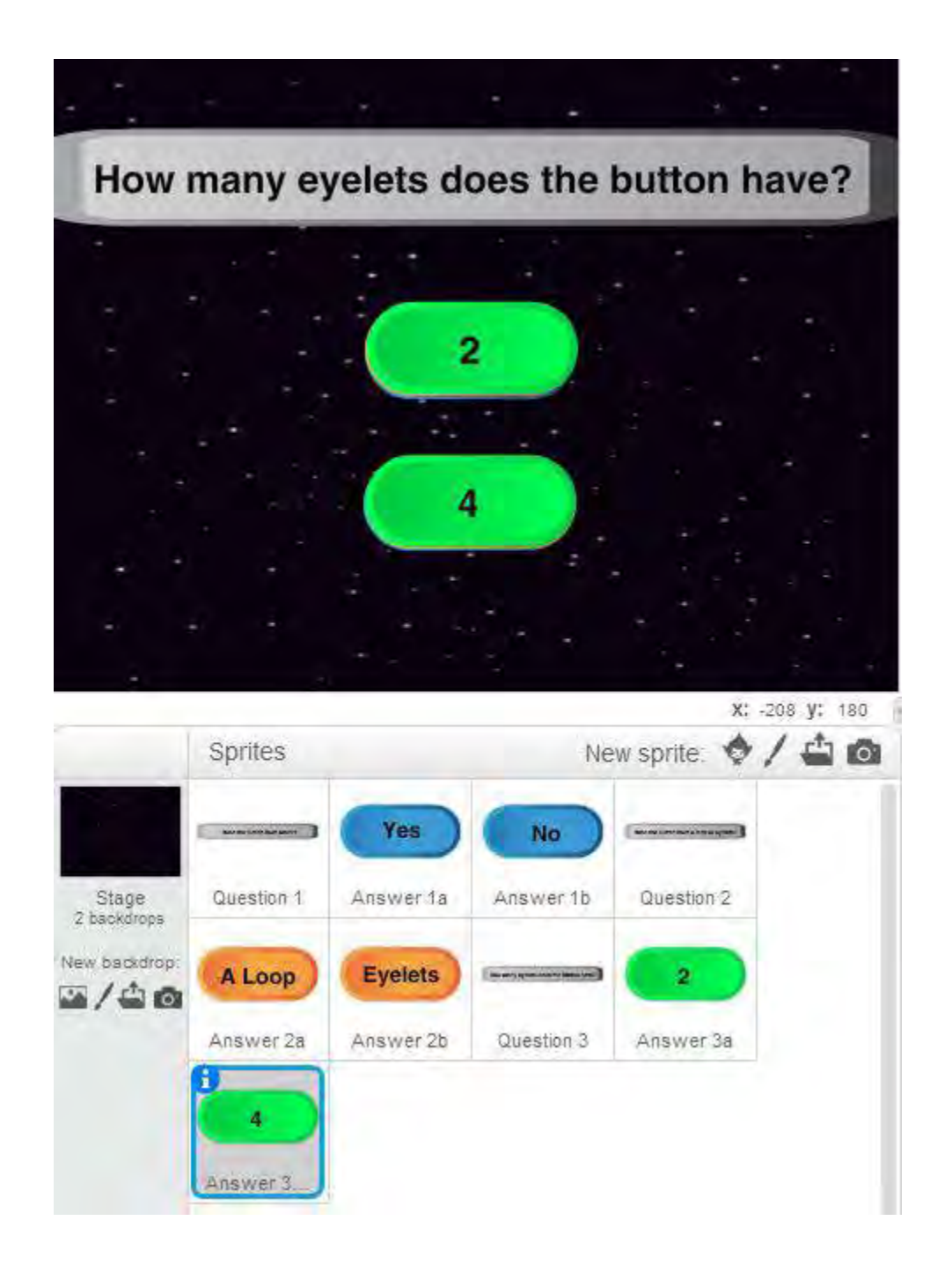

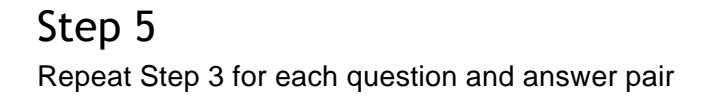

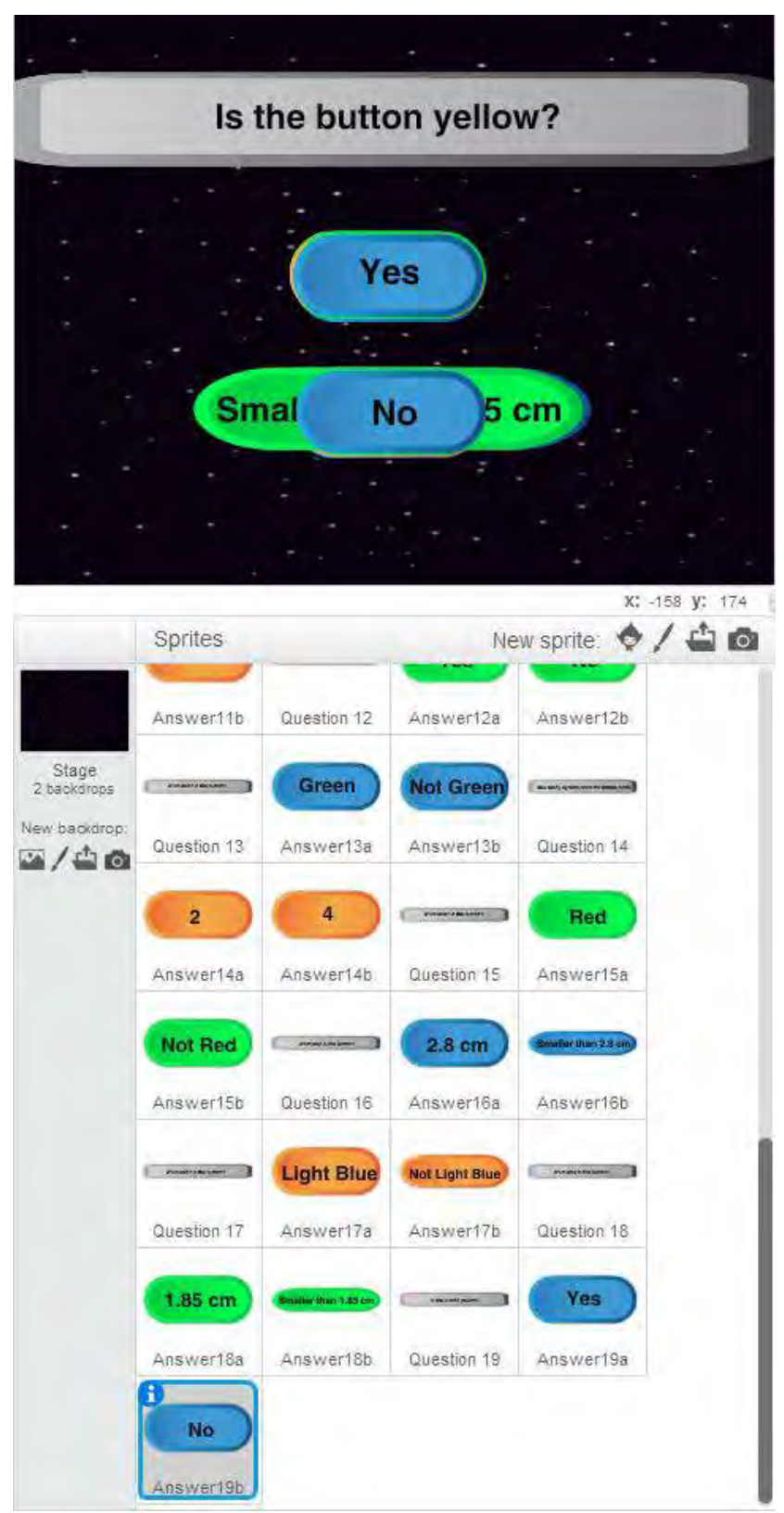

(Observe that all of the sprites have been named)

- Choose 20 sprites for each scientifically named button
- Place appropriately
- Be sure to click the "i" icon to name each sprite

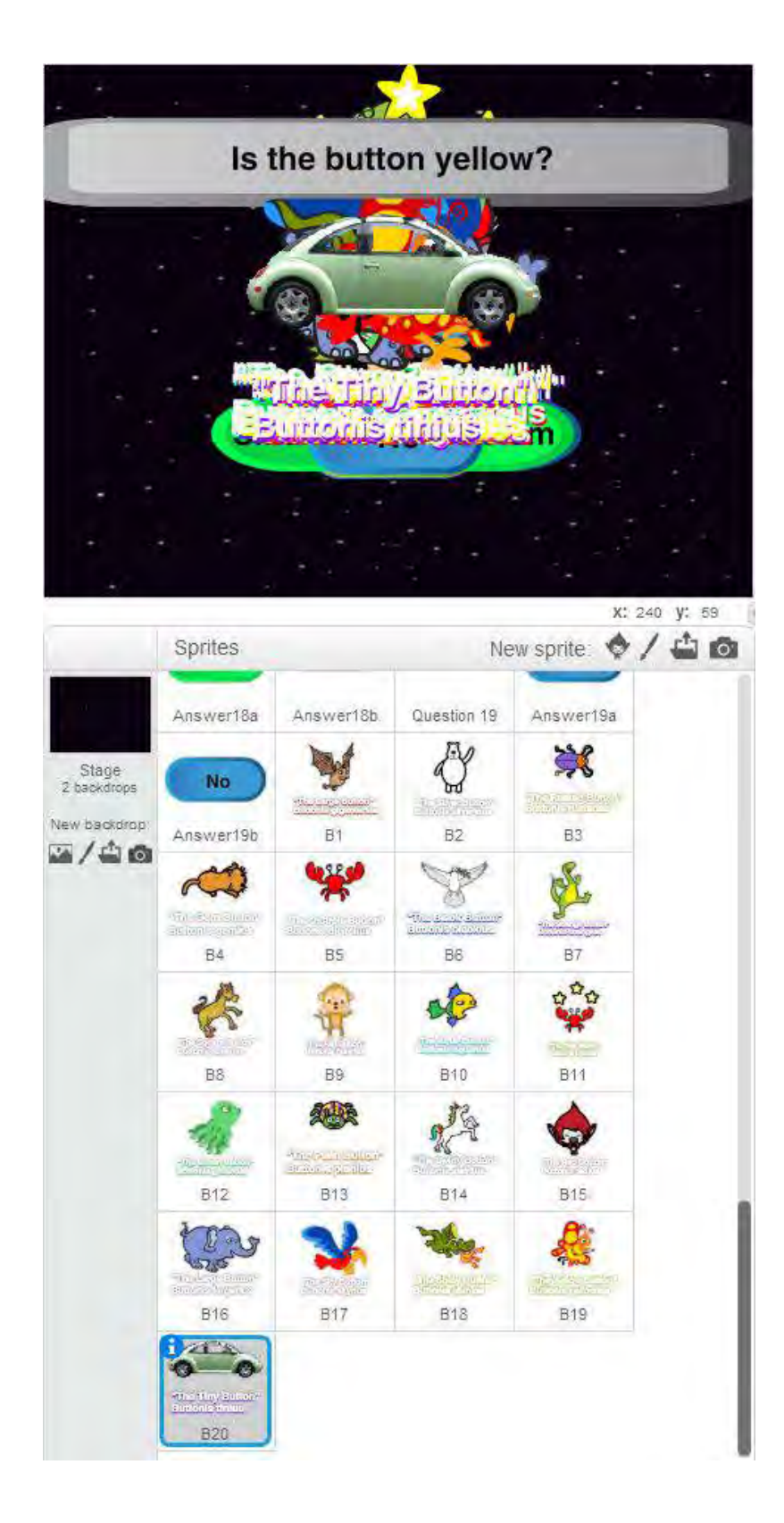

For Question 1, in the **Scripts** tab, add the block "**when [flag] clicked**" from the **Events** category From the category **Looks**, add the block "**show**" and connect it to the previous block

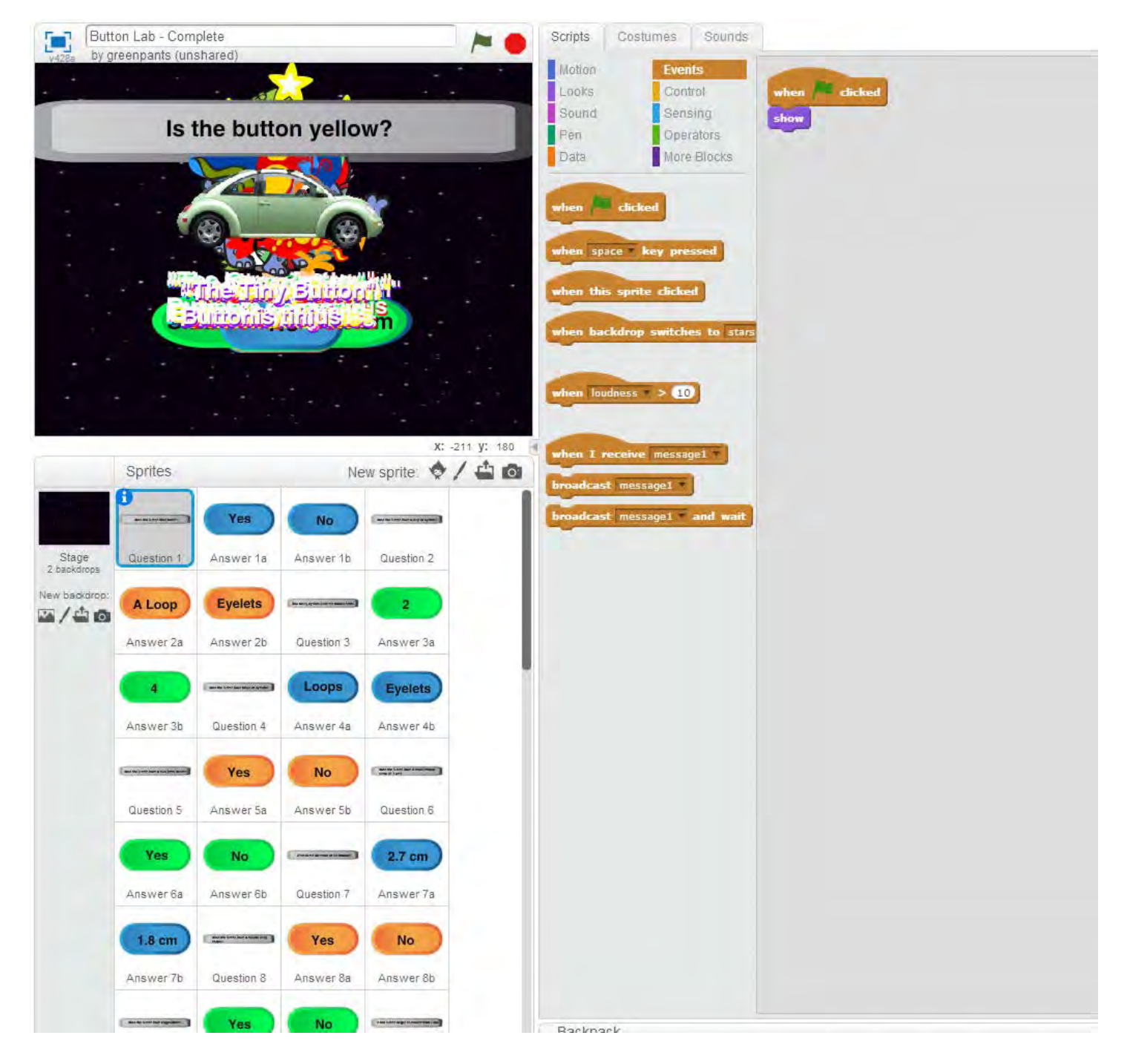

For Answer 1a, in the **Scripts** tab, add the block "**when [flag] clicked**" from the **Events** category **From the category Looks**, add the block "**show**", and connect it to the previous block

For Answer 1b, in the **Scripts** tab, add the block "**when [flag] clicked**" from the **Events** category From the category **Looks**, add the block "**show**" and connect it to the previous block

### Step 8

For all of the <u>other sprites</u>, add the block "when [flag] clicked" from the Events category From the category Looks, add the block "hide", and connect it to the previous block

Click the green flag

All sprites should disappear except for the first question and its answers If some sprites are still showing (besides Question 1, Answer 1a, Answer 1b), repeat Step 8

# Step 10

Click on the sprite for Answer 1a

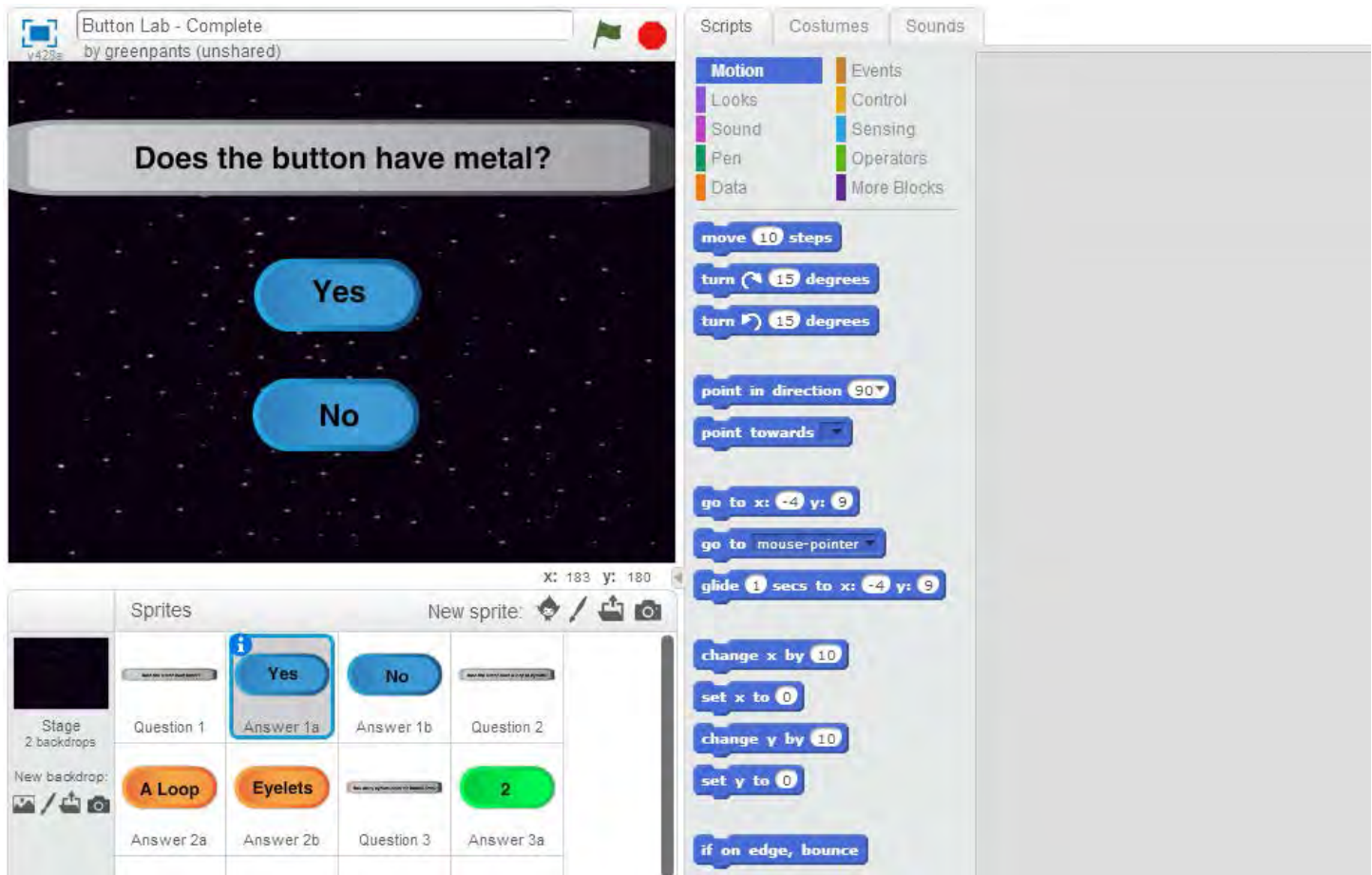

From the Events category, select and drag "when this sprite clicked" to the Scripts area

From the Events category, add the block "broadcast [message1]" and connect it to the previous block

• Click the down arrow next to [message 1]

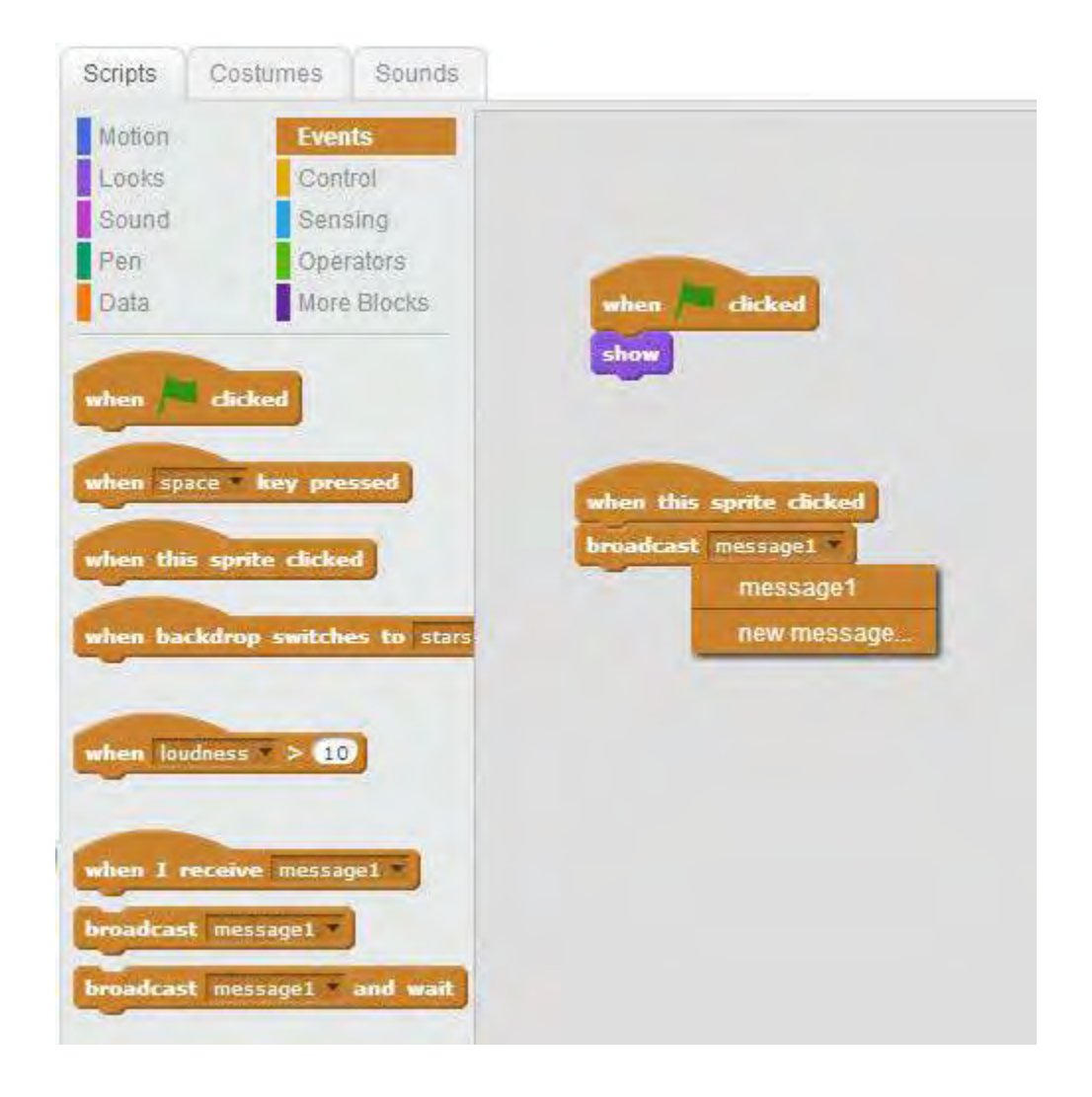

- Select new message and name it something meaningful
  - $\circ~$  For example, I know that by clicking Answer 1a, it will take me to question 2.
  - Therefore, I will name the new message "goto Q2" (image on next page)

| Motion Events   Looks Control   Sound Sensing   Operators   Data Operators   Data More Blocks     ten dicked   ten dicked   ten space key pressed   ten this sprite clicked   ten backdrop switches to stars   hen loudness   ten i receive message1   roadcast message1   roadcast message1                                                                                                    | Scripts                                 | Cos                                  | tumes                                                                                                    | S                             | ound        | 15  |     |                   |                                   |                                    |             |             |                       |   |  |
|----------------------------------------------------------------------------------------------------|-----------------------------------------|--------------------------------------|----------------------------------------------------------------------------------------------------|-------------------------------|-------------|-----|-----|-------------------|-----------------------------------|------------------------------------|-------------|-------------|-----------------------|---|--|
| Looks<br>Sound<br>Sensing<br>Operators<br>Data<br>More Blocks<br>then in dicked<br>then space key pressed<br>then this sprite dicked<br>then backdrop switches to stars<br>then loudness > 10<br>Key Message Name: goto Q2<br>OK Cancel<br>Concel<br>Conco | Motion                                  |                                      | Eve                                                                                                    | ints                          |             |     |     |                   |                                   |                                    |             |             |                       |   |  |
| Sound Sensing<br>Operators<br>Data Operators<br>More Blocks<br>then space key pressed<br>then space key pressed<br>then this sprite clicked<br>then backdrop switches to stars<br>hem loudness > 10<br>then 1 receive message1<br>roadcast message1<br>and wait                                                                                                    | Looks                                   |                                      | Cor                                                                                                    | ntrol                         |             |     |     |                   |                                   |                                    |             |             |                       |   |  |
| Pen Operators   Data More Blocks     then in dicked   then space in key pressed   then space in key pressed   then space in key pressed   then space in key pressed   then backdrop switches to stars   hen loudness in > 10   then 1 receive message1   roadcast message1                                                                                                    | Sound                                   |                                      | Ser                                                                                                    | nsing                         |             |     |     |                   |                                   |                                    |             |             |                       |   |  |
| Data More Blocks then space key pressed then space key pressed then this sprite clicked then backdrop switches to stars then loudness > 10 then I receive message1 troadcast message1 troadcast message1 tr                                                                                                    | Pen                                     |                                      | Ope                                                                                                    | erator                        | s           |     | -   | -                 | -                                 |                                    |             |             |                       |   |  |
| hen space key pressed<br>hen this sprite dicked<br>hen backdrop switches to stars<br>hen oudness > 10<br>hen I receive message1 *<br>roadcast message1 *<br>and wait                                                                                                    | Data                                    |                                      | Mor                                                                                                    | re Blo                        | cks         |     | wh  | ien /A            | dicked                            |                                    |             |             |                       |   |  |
| hen space key pressed<br>hen this sprite clicked<br>hen backdrop switches to stars<br>hen loudness > 10<br>hen I receive message1<br>roadcast message1<br>roadcast message1                                                                                                    | -                                       | -                                    |                                                                                                    |                               |             |     | sh  | ow                |                                   |                                    |             |             |                       |   |  |
| hen space T key pressed<br>hen this sprite clicked<br>hen backdrop switches to stars<br>hen loudness T > 10<br>hen I receive message1<br>roadcast message1<br>madcast message1<br>madcast me                                                                                                    | vhen 🎘                                  | e dic                                | ked                                                                                                    |                               |             |     |     |                   |                                   |                                    |             |             |                       |   |  |
| hen space key pressed<br>hen this sprite clicked<br>hen backdrop switches to stars<br>hen loudness > 10<br>hen I receive message1 *<br>roadcast message1 * and wait                                                                                                    | -                                       |                                      | _                                                                                                    |                               |             |     |     |                   |                                   |                                    |             |             |                       |   |  |
| hen this sprite clicked<br>hen backdrop switches to stars<br>hen loudness > 10<br>hen I receive message1<br>roadcast message1<br>roadcast                                                                                                    |                                         |                                      |                                                                                                    |                               |             |     |     |                   |                                   |                                    |             |             |                       |   |  |
| hen backdrop switches to stars hen loudness > 10 hen I receive message1 roadcast message1 roadcast message1 roadcast message1                                                                                                    | rhen sp                                 | ace 🕈                                | key pr                                                                                                    | essed                         | 0           |     | -   | . de              |                                   | -                                  |             |             |                       |   |  |
| hen backdrop switches to stars hen loudness * > 10 hen I receive message1 * roadcast message1 * and wait                                                                                                    | rhen sp                                 | ace *                                | key pr                                                                                                    | essed                         | 0           |     | whe | n this            | s sprite d                        | icked                              |             |             |                       |   |  |
| hen loudness > 10<br>hen I receive message1 =<br>roadcast message1 = and wait                                                                                                    | rhen sp<br>vhen th                      | is spri                              | key protection the click                                                                                                    | essed<br>red                  | 0           |     | whe | n this<br>adcast  | s <b>sprite</b> d<br>t message    | icked                              |             |             |                       |   |  |
| hen loudness > 10<br>Hen I receive message1 *<br>roadcast message1 * and wait                                                                                                    | rhen sp<br>rhen th                      | is spri                              | key pr                                                                                                    | essed<br>ed                   | 0           |     | whe | n this<br>adcast  | s sprite d<br>t message           | icked                              |             |             |                       |   |  |
| hen loudness > 10<br>hen I receive message1 *<br>roadcast message1 * and wait                                                                                                    | rhen Sp<br>vken the                     | is spri                              | key pro<br>te click<br>p switch                                                                                                    | essed<br>ed<br>hes to         | o sta       | ars | whe | n this<br>adcast  | s sprite d                        | icked<br>1 T                       | N M         | les         | sage                  |   |  |
| hen I receive message1 *<br>roadcast message1 *<br>roadcast message1 * and wait                                                                                                    | men sp<br>men the                       | is spri                              | key pro<br>te click<br>p switch                                                                                                    | essed<br>red                  | i)<br>o sta | ars | whe | adcast            | s sprite d                        | icked<br>1                         | w M         | les         | sage                  |   |  |
| hen I receive message1 *                                                                                                    | rhen sp<br>rhen the                     | is spri                              | key protection the click protection of the click protection of the click prote | essed<br>red<br>hes to        | a sta       | ars | whe | en this<br>adcast | s sprite d<br>t message<br>Messag | icked<br>1 T<br>Nev<br>ge Name     | w M         | les         | sage                  |   |  |
| hen I receive message1                                                                                                    | rhen sp<br>rhen th<br>rhen ba           | is spri<br>ickdro<br>udness          | key protection to the click of the click of  | essed<br>ed<br>hes to         | a sta       | ars | whe | n this<br>adcast  | s sprite d<br>t message<br>Messag | icked<br>Nev<br>ge Name            | w M         | les         | sage                  |   |  |
| roadcast message1 and wait                                                                                                    | rhen ba<br>rhen lo                      | oace<br>is spri<br>ockdro<br>udness  | key pro<br>te click<br>p switch<br>> 1                                                                                                    | essed<br>xed<br>hes to        | i)<br>o sta | ars | whe | n this<br>adcast  | s sprite d<br>t message<br>Messag | icked<br>1<br>Nev<br>ge Name<br>OK | w M         | les<br>goto | sage<br>0 Q2<br>Cance | A |  |
| roadcast message1 and wait                                                                                                    | rhen isp<br>rhen ba<br>rhen ior         | is spr<br>ickdro<br>udness<br>receiv | key pro<br>te dick<br>p switch<br>> 1<br>e messi                                                                                                    | essed<br>ed<br>hes to         | 0 51        | ars | whe | n this<br>adcast  | Message                           | icked<br>Nev<br>ge Name<br>OK      | w M<br>e: [ | les:        | sage<br>) Q2<br>Cance | H |  |
| roadcast message1 and wait                                                                                                    | rhen ba<br>rhen lo<br>rhen lo           | is spr<br>ickdro<br>udness<br>receiv | key pro<br>te click<br>p switch<br>> (1<br>e messa                                                                                                    | essed<br>kes to               | 1)<br>0 Sta | ars | whe | n this<br>adcast  | Message                           | icked<br>1<br>Nev<br>ge Name<br>OK | w M<br>e: [ | goto        | sage<br>0 Q2<br>Dance | н |  |
|                                                                                                    | rhen in<br>rhen ba<br>rhen io<br>rhen i | is spr<br>ickdro<br>udness<br>receiv | key pro<br>te dick<br>p switch<br>> 1<br>e messi                                                                                                    | essed<br>hes to<br>o)<br>age1 | 0 512       | ars | whe | n this<br>adcast  | Message                           | icked<br>Nev<br>ge Name<br>OK      | w M<br>e: [ | goto        | sage<br>) Q2<br>Cance | H |  |

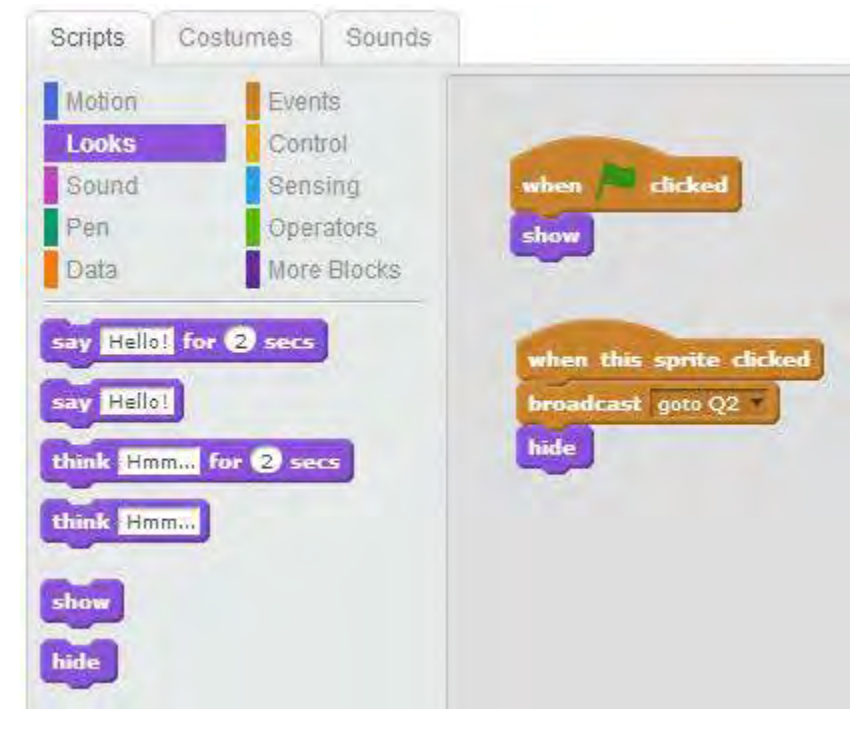

### Step 11 Click on the sprite for Answer 1b

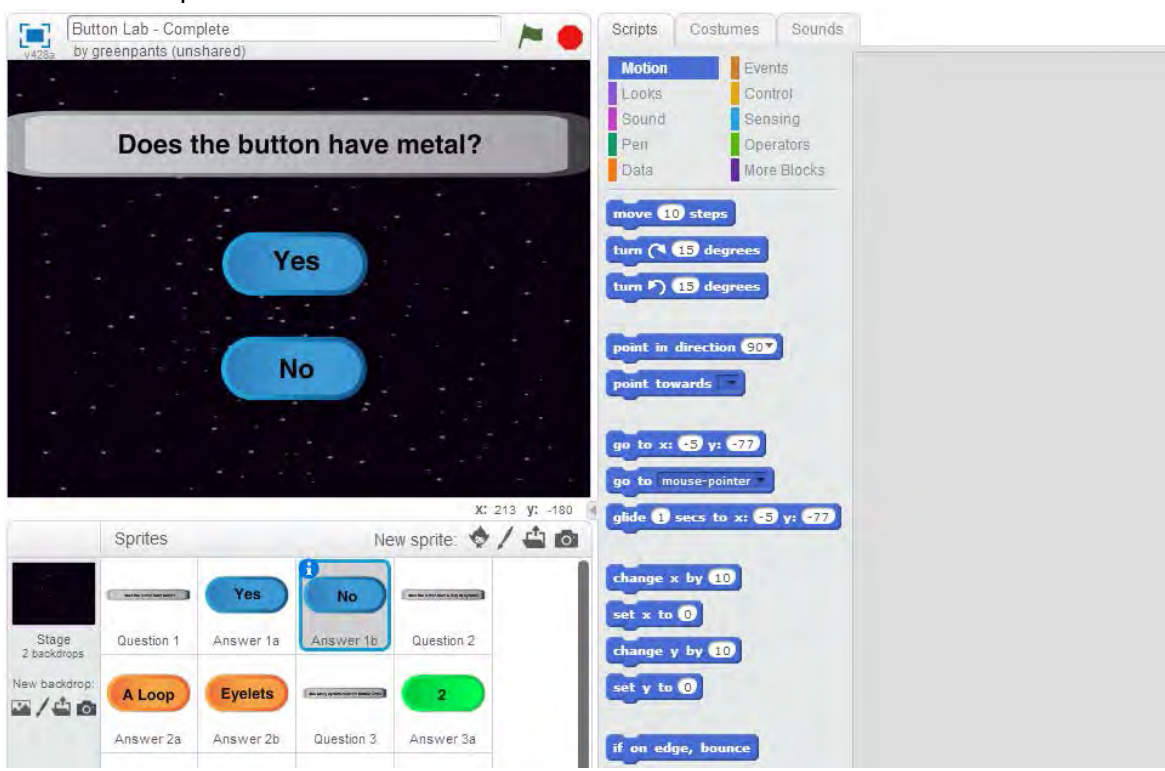

From the **Events** category, select and drag "when this sprite clicked" to the Scripts area From the **Events** category, add the block "broadcast [goto Q2]" and connect it to the previous block

- Click the down arrow next to [goto Q2]
  - Select new message and name it something meaningful
    - For example, I know that by clicking Answer 1b, it will take me to question 4.
    - Therefore, I will name the new message "goto Q4"

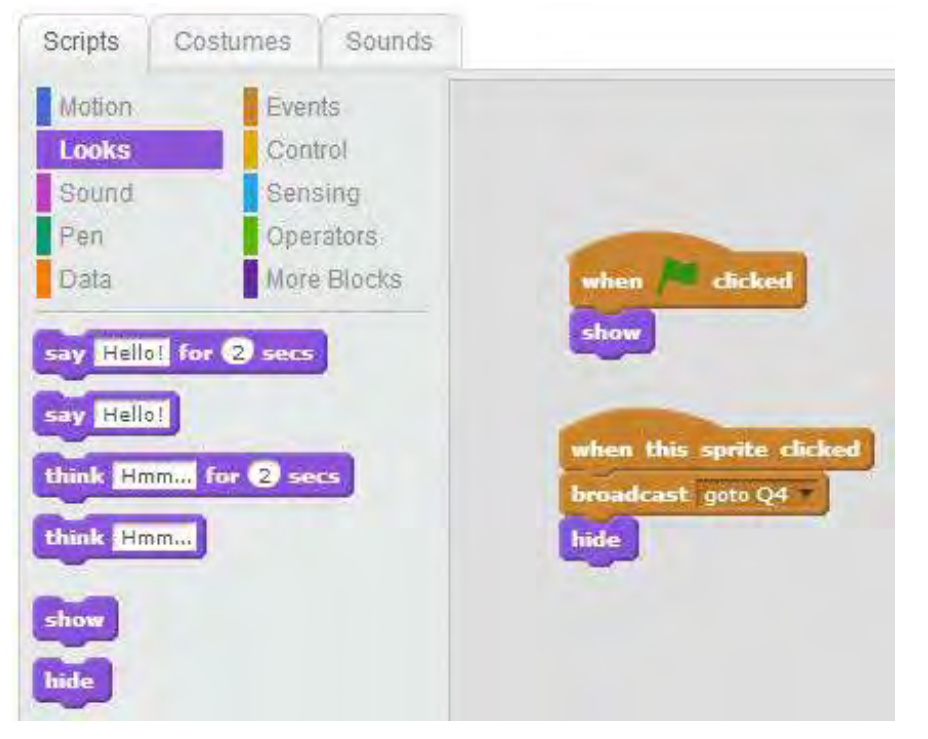

Click on the sprite for Question 1

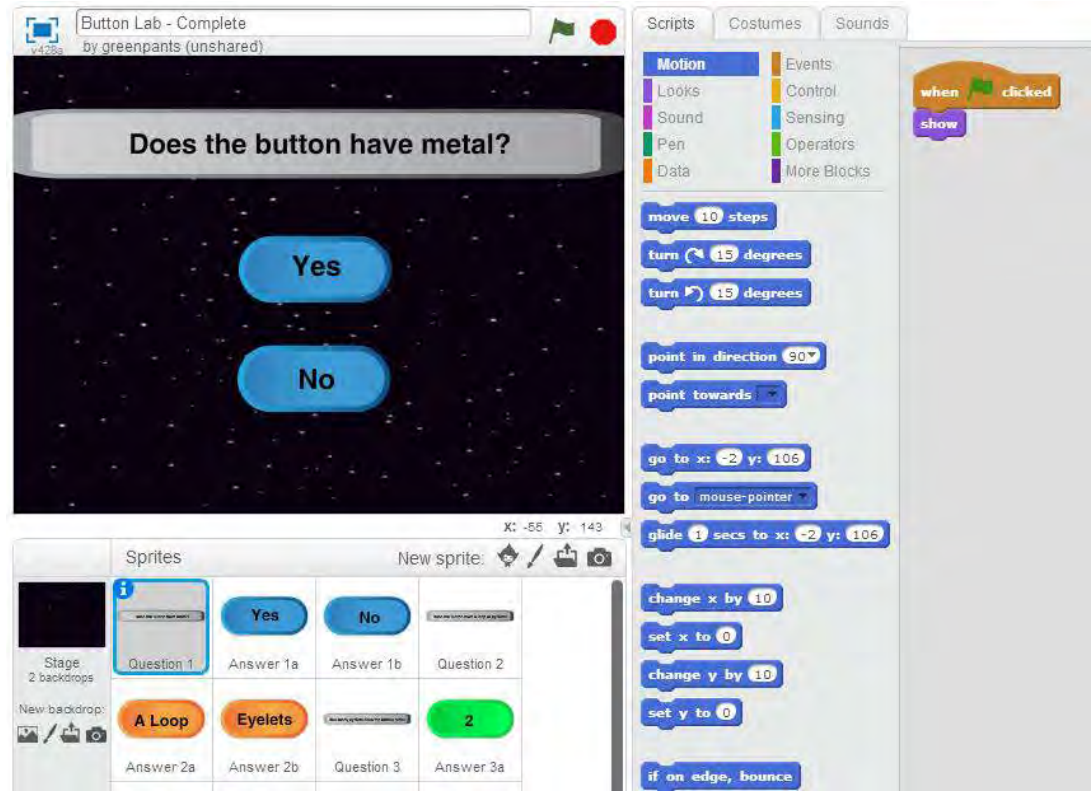

From the **Events** category, select and drag "**when I receive [goto Q2]**" to the Scripts area From the **Looks** category, add the block "**hide**" and connect it to the previous block From the **Events** category, select and drag "**when I receive [goto Q2]**" to the Scripts area

- Click the down arrow next to [goto Q2]
- Select [goto Q4] (or whatever you have named the message)

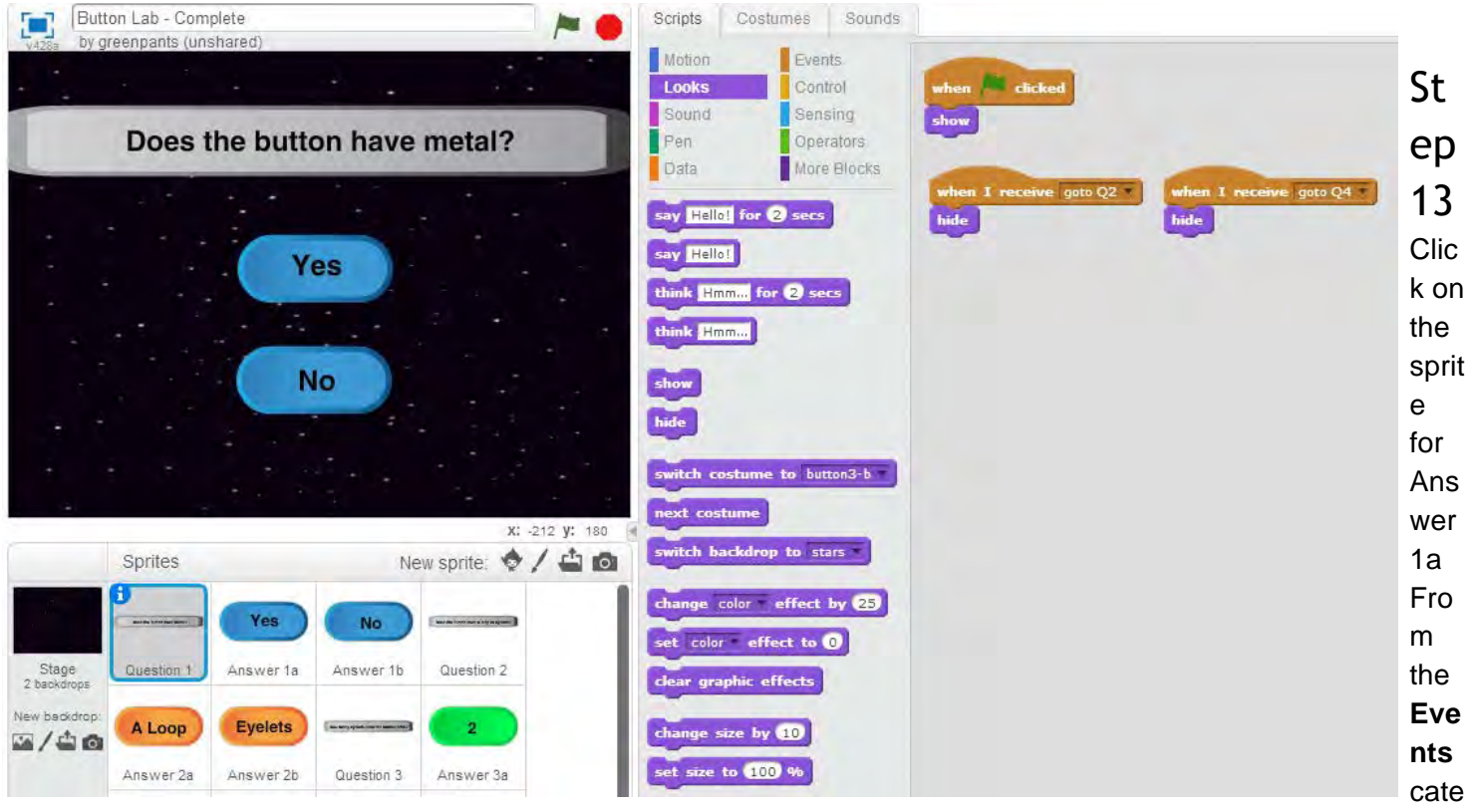

gory, select and drag "when I receive [goto Q2]" to the Scripts area

- Click the down arrow next to [goto Q2]
- Select [goto Q4] (or whatever you have named the message that corresponds with the message that Answer 1b broadcasts)

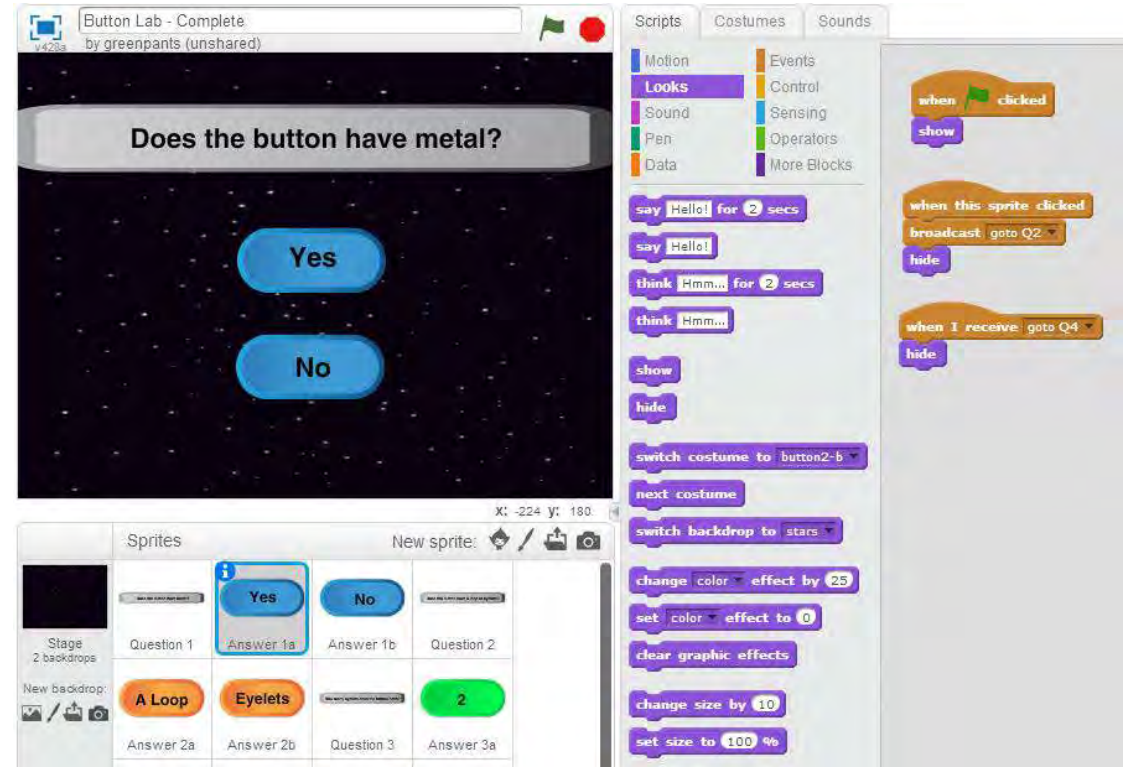

Click on the sprite for Answer 1b

From the Events category, select and drag "when I receive [goto Q2]" to the Scripts area

- Click the down arrow next to [goto Q2]
- Select [goto Q2] (or whatever you have named the message that corresponds with the message that Answer 1a broadcasts)

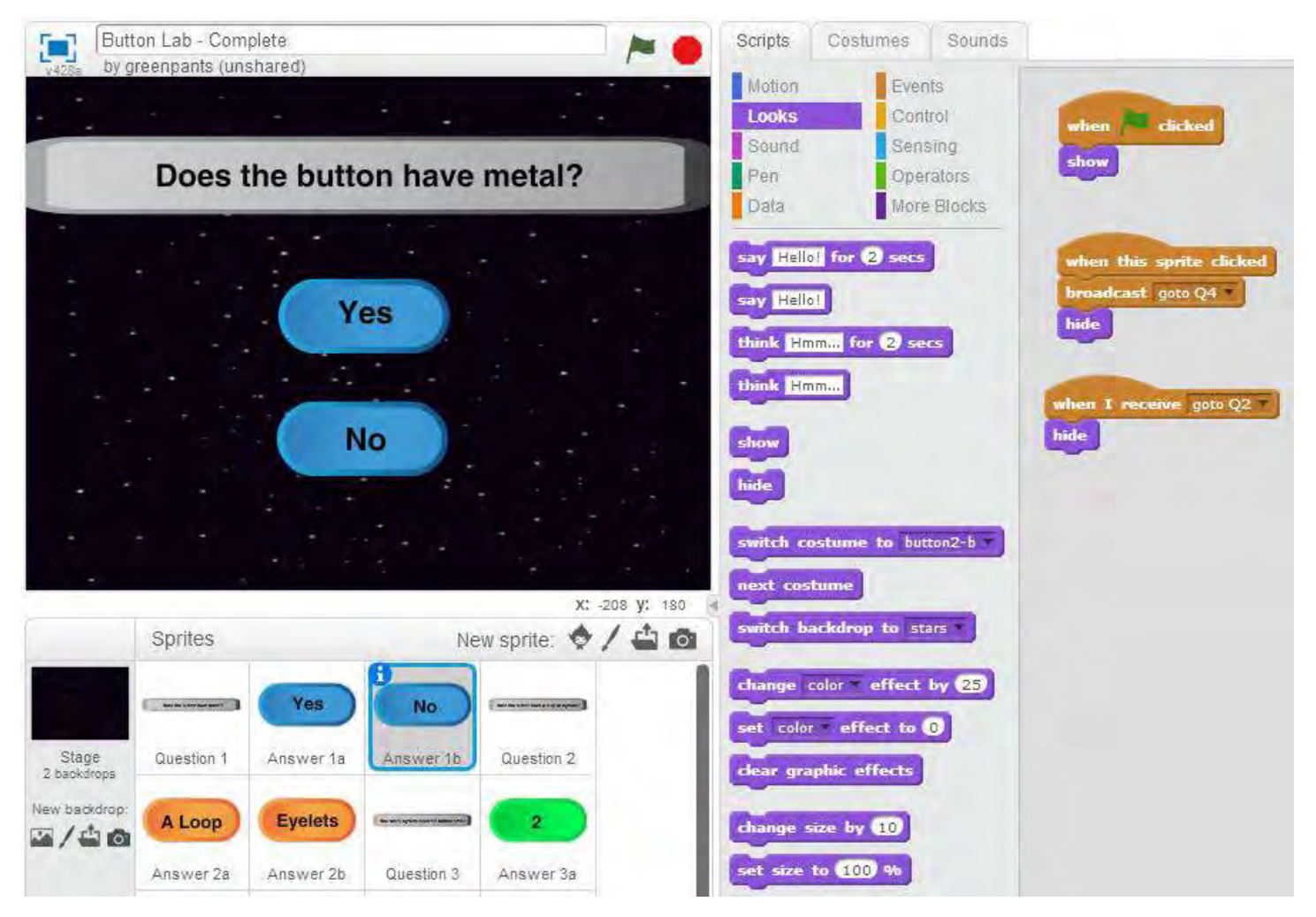

From the Looks category, add the block "hide" and connect it to the previous block (image on next page)

### Step 15

Click on the Question sprite that Answer 1a leads to

• For me, this will be Question 2

From the Events category, select and drag "when I receive [goto Q2]" to the Scripts area

- Click the down arrow next to [goto Q2]
- Select [goto Q2] (or whatever you have named the message that corresponds with the message that Answer 1a broadcasts)

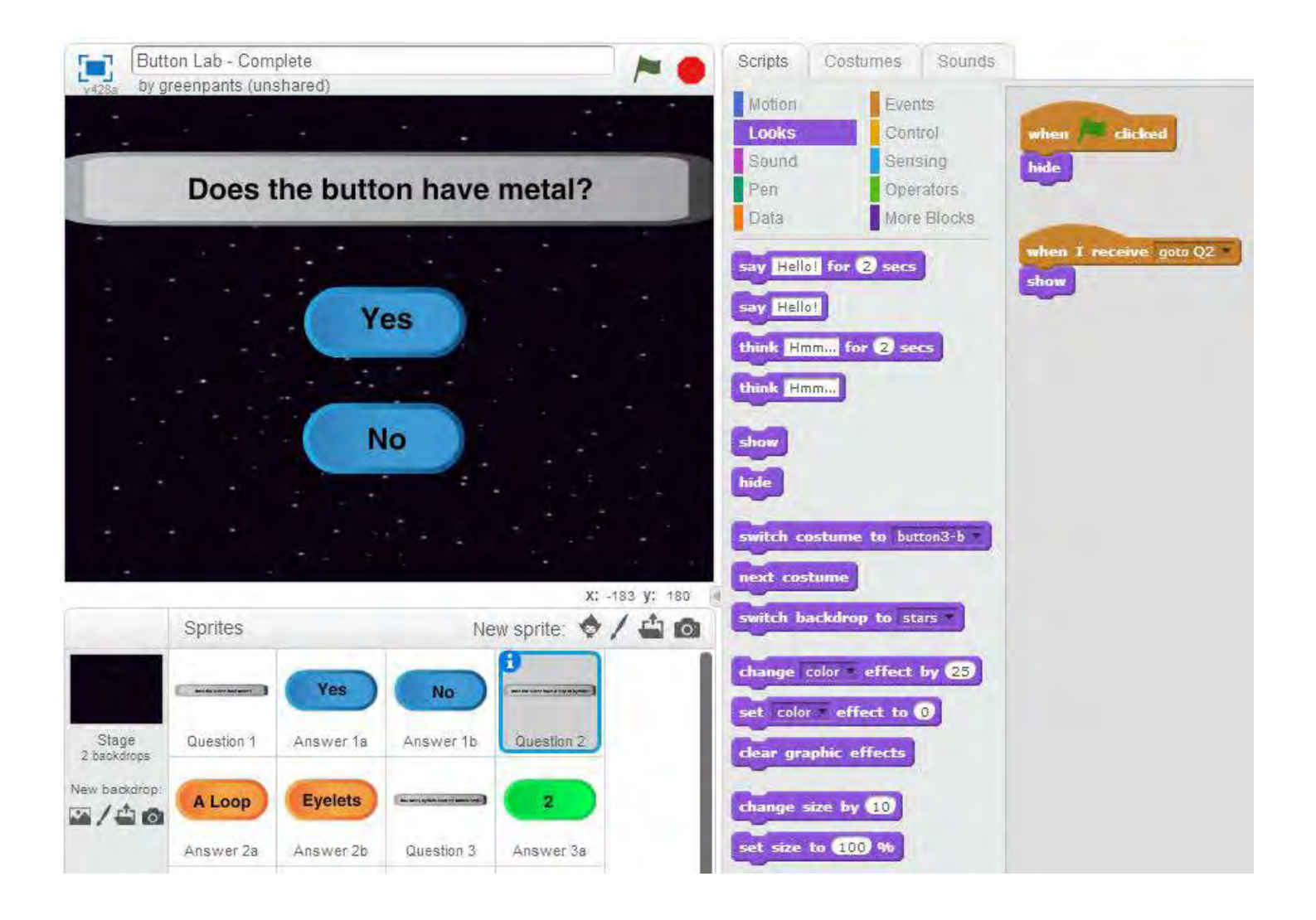

Click on one of the Answer sprites that Answer 1a leads to

• For me, this will be Answer 2a

From the Events category, select and drag "when I receive [goto Q2]" to the Scripts area

- Click the down arrow next to [goto Q2]
- Select [goto Q2] (or whatever you have named the message that corresponds with the message that Answer 1a broadcasts)

From the **Looks** category, add the block "**show**" and connect it to the previous block (image on next page)

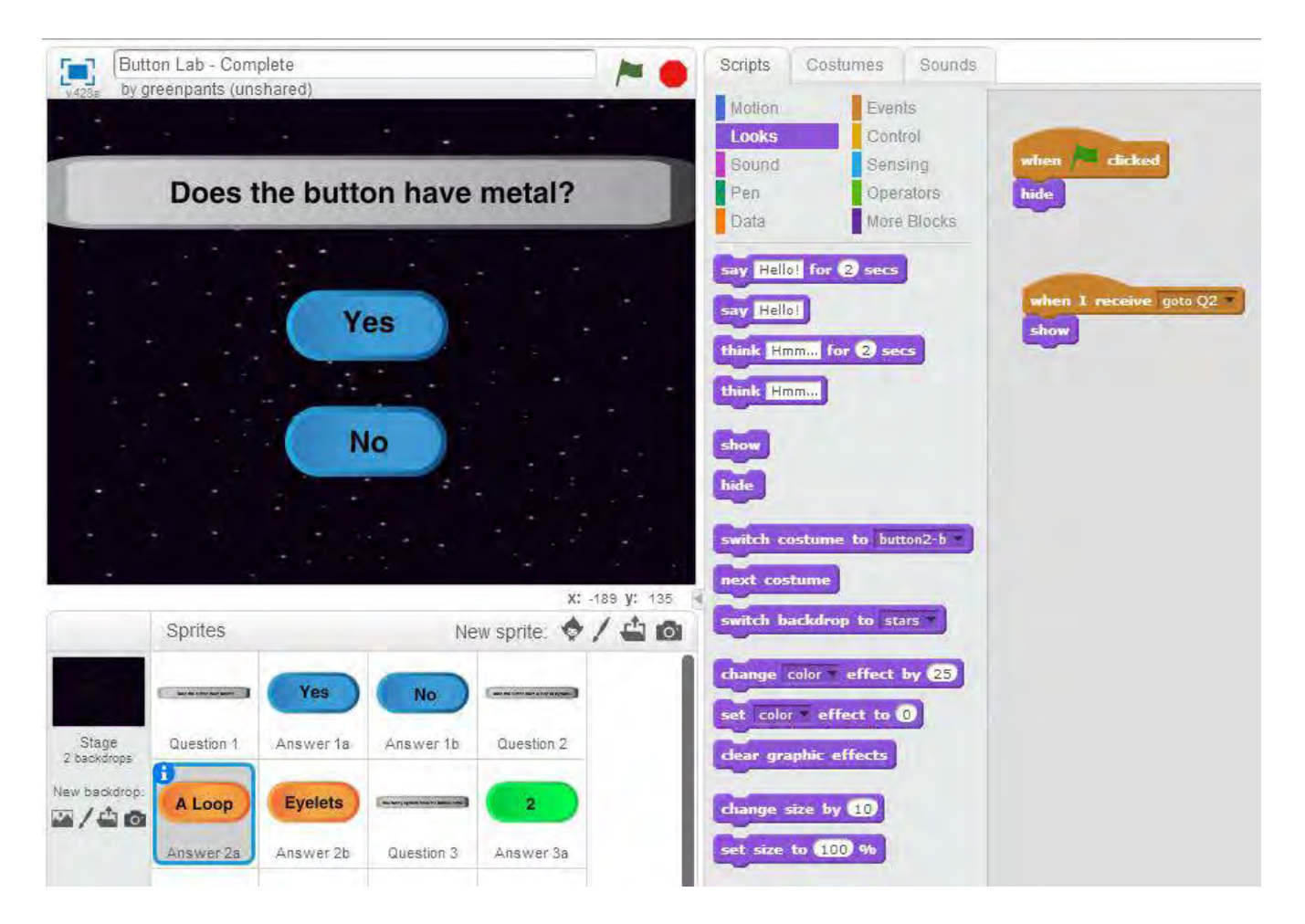

From the **Events** category, select and drag "**when this sprite clicked**" to the Scripts area From the **Events** category, add the block "**broadcast [goto Q2]**" and connect it to the previous block

- Click the down arrow next to [goto Q2]
- Select new message and name it something meaningful
  - For example, I know that by clicking Answer 2a, it will take me to the scientific name of the button.
  - Therefore, I will name the new message "B1"

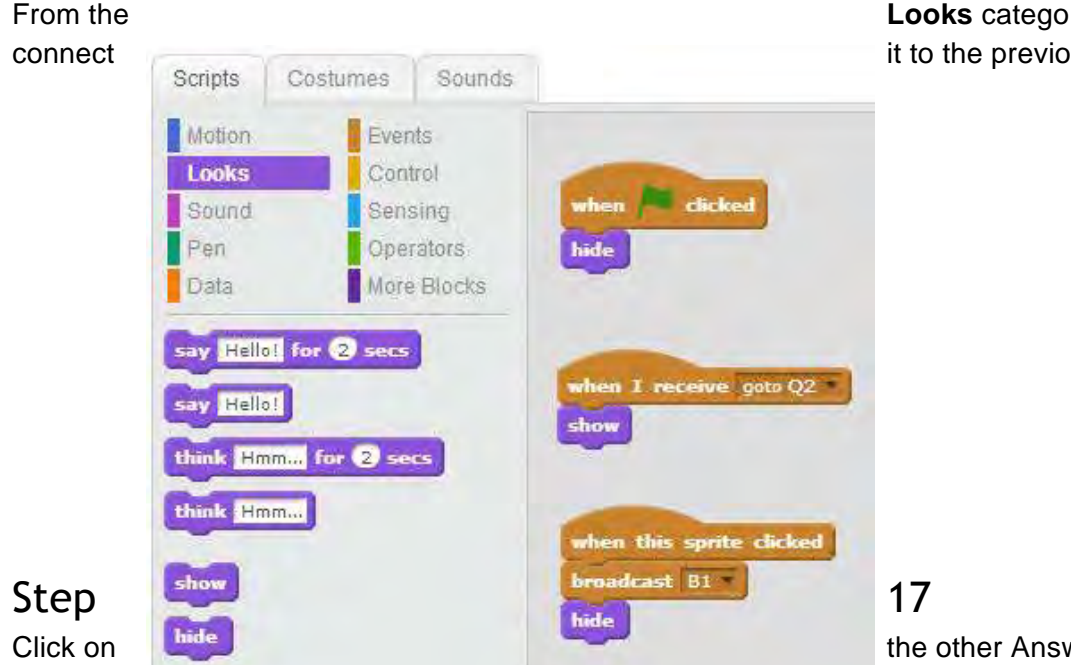

**Looks** category, add the block "**hide**" and it to the previous block

leads to

• For me, this will be Answer 2b

From the Events category, select and drag "when I receive [goto Q2]" to the Scripts area

- Click the down arrow next to [goto Q2]
- Select [goto Q2] (or whatever you have named the message that corresponds with the message that Answer 1a broadcasts)

From the Looks category, add the block "show" and connect it to the previous block

| Butt                 | on Lab - Comp | lete      |                                    |             | 1               | Scripts C                  | ostumes Sounds               |                                |
|----------------------|---------------|-----------|------------------------------------|-------------|-----------------|----------------------------|------------------------------|--------------------------------|
| v428a Dy g           | Doos ti       |           | n havo                             | motal2      |                 | Motion<br>Looks<br>Sound   | Events<br>Control<br>Sensing |                                |
|                      | Does i        |           | on nave                            |             |                 | Data                       | More Blocks                  | when 🔎 clicked                 |
|                      |               | Ye        | es                                 |             | 4<br>- 4<br>- 4 | say Hello!<br>think Hmm    | for (2) secs                 |                                |
|                      |               | N         | 0                                  |             | •               | think Hmm                  | )                            | when I receive gota Q2<br>show |
| • •                  |               |           |                                    |             |                 | hide<br>switch costs       | me to buttor2-b              |                                |
|                      | Sprites       | * x - *   | Ne                                 | X:          | -209 y: 180     | next costum<br>switch back | ne<br>drop to stars          |                                |
|                      |               | Yes       | No                                 | (meimenine) |                 | change color               | effect by 25                 |                                |
| Stage<br>2 backdrops | Question 1    | Answer 1a | Answer 1b                          | Question 2  |                 | dear graphi                | c effects                    |                                |
| New backdrop         | A Loop        | Eyelets   | ( an any space of the state of the | 2           |                 | change size                | by 10                        |                                |
|                      | Answer 2a     | Answer 2b | Question 3                         | Answer 3a   |                 | set size to                | 100 %                        |                                |

From the **Events** category, select and drag "**when this sprite clicked**" to the Scripts area From the **Events** category, add the block "**broadcast [B1]**" and connect it to the previous block

- Click the down arrow next to [B1]
- Select new message and name it something meaningful
  - $\circ~$  For example, I know that by clicking Answer 2a, it will take me to question 3.
  - Therefore, I will name the new message "goto Q3"

From the Looks category, add the block "hide" and connect it to the previous block (image on next page)

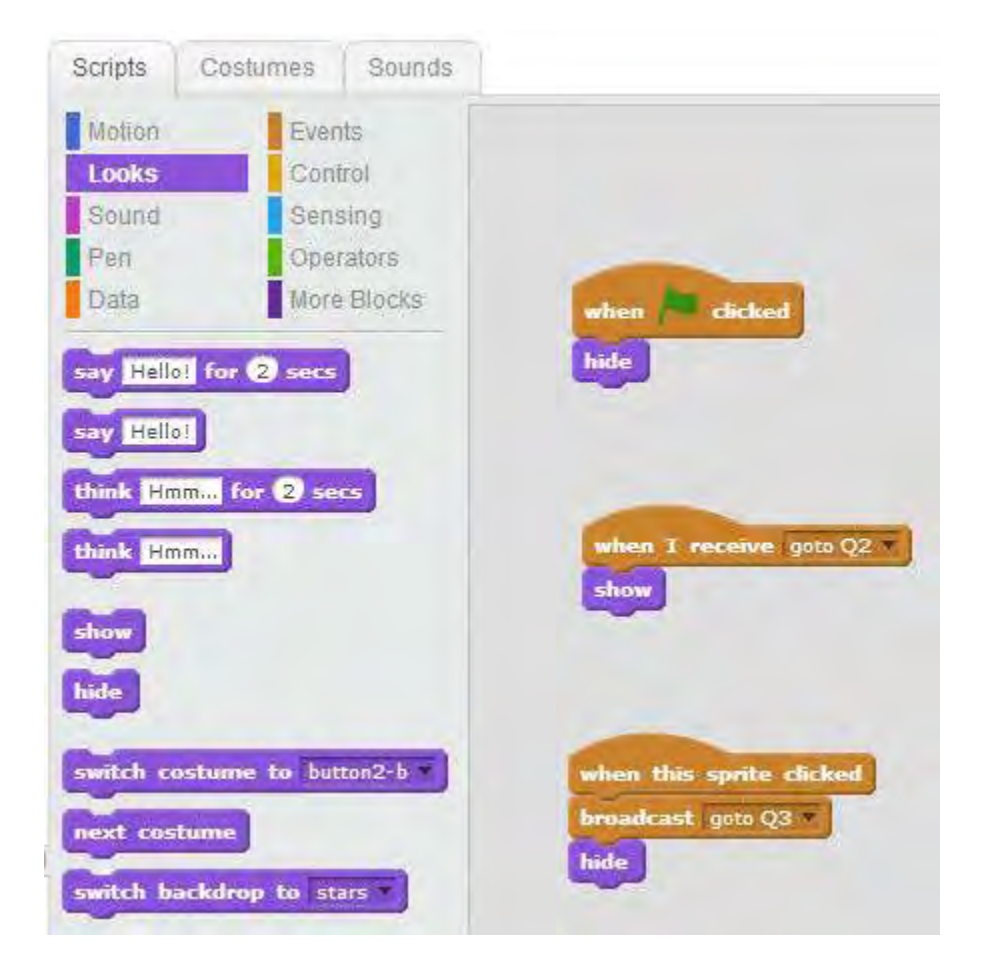

Step 18 Click on one of the Answer sprites that Answer 1a leads to

• For me, this will be Answer 2a

From the Events category, select and drag "when I receive [B1]" to the Scripts area

- Click the down arrow next to [B1]
- Select [goto Q3] (or whatever you have named the message that corresponds with the message that Answer 2b broadcasts)

From the Looks category, add the block "hide" and connect it to the previous block

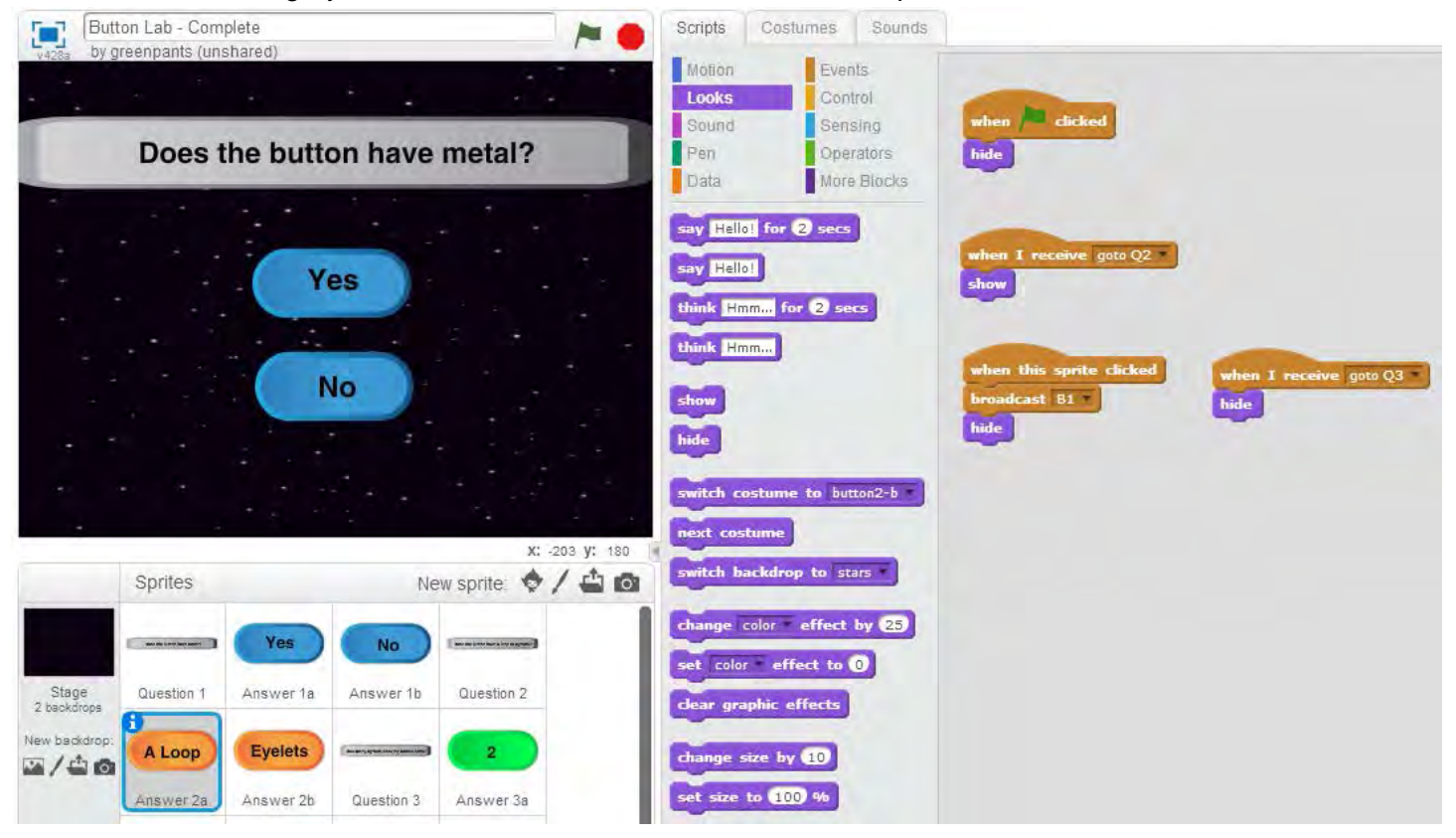

### Step 19

Click on one of the Answer sprites that Answer 1a leads to

• For me, this will be Answer 2b

From the Events category, select and drag "when I receive [B1]" to the Scripts area

• Click the down arrow next to [B1]

• Select [B1] (or whatever you have named the message that corresponds with the message that Answer 2a broadcasts)

From the Looks category, add the block "hide" and connect it to the previous block

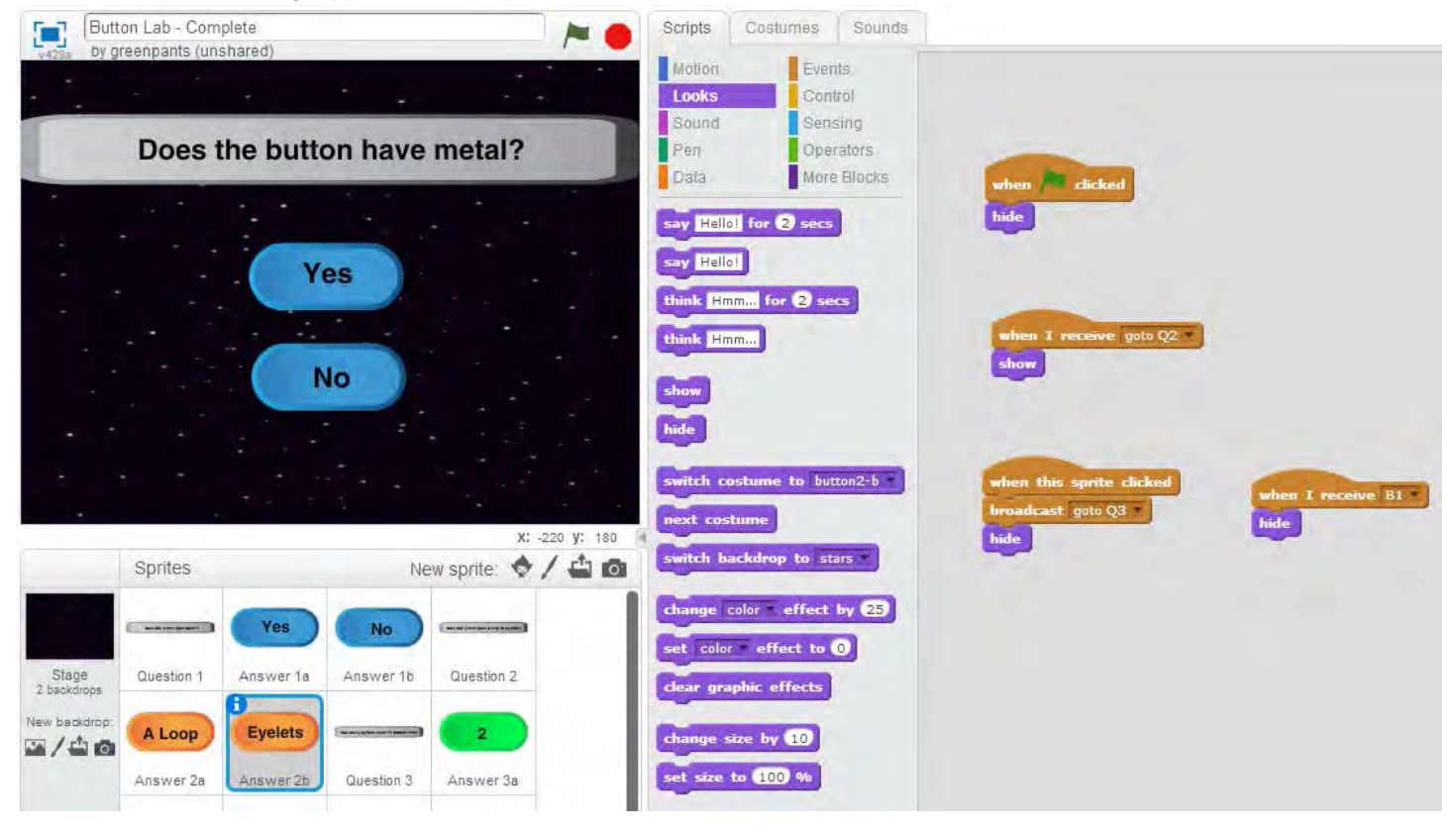

### Step 20

Click on the Question sprite that Answer 1a leads to

• For me, this will be Question 2

From the Events category, select and drag "when I receive [B1]" to the Scripts area

- Click the down arrow next to [B1]
- Select [B1] (or whatever corresponds to Answer 2a)

From the **Looks** category, add the block "hide" and connect it to the previous block

- From the Events category, select and drag "when I receive [B1]" to the Scripts area
  - Click the down arrow next to [B1]
  - Select [goto Q3] (or whatever corresponds to Answer 2b)

From the Looks category, add the block "hide" and connect it to the previous block (image on next page)

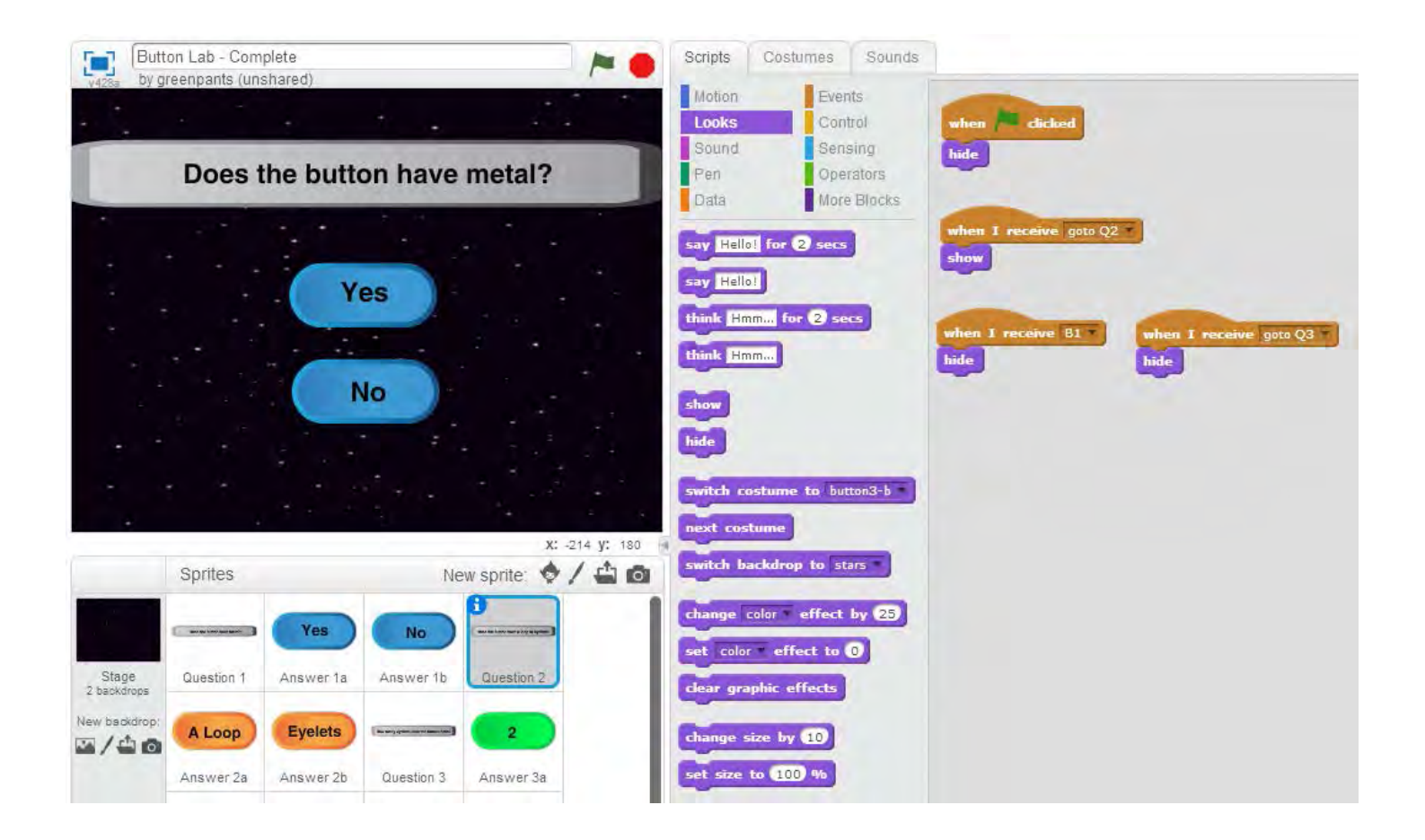

Repeat steps 15 - 20 for the remaining questions and their answers *Example 1* - Question 3

![](_page_23_Picture_0.jpeg)

#### Example 2 - Answer 3a

![](_page_23_Picture_2.jpeg)

Example 3 - Answer 3b

![](_page_24_Picture_0.jpeg)

Example 4 - Question 4

![](_page_25_Picture_0.jpeg)

#### Example 5 - Answer 4a

![](_page_25_Figure_2.jpeg)

![](_page_26_Picture_0.jpeg)

# Step 22 For each sprite that represents the scientific name of the button,

From the Events category, select and drag "when I receive [goto B1]" to the Scripts area

- Click the down arrow next to [goto B1]
- Select [B#] (or whatever you have named the message that corresponds with the sprite that shows the scientific name of the button)

From the **Looks** category, add the block "**show**" and connect it to the previous block

\*\*\*Note: In the images below, each sprite that represents the scientific name of the button does NOT contain code for "when this sprite clicked." This is because the user must click the [flag] button to return to Question 1. However, you can add code if you want something to happen when the sprite is clicked. The completed button lab (available on Scratch) does contain code to react to the sprite being clicked.\*\*\*

![](_page_27_Picture_4.jpeg)

Example 2

![](_page_28_Figure_0.jpeg)

![](_page_29_Figure_0.jpeg)

Completed project is available on scratch.mit.edu  $\rightarrow \frac{\text{http://scratch.mit.edu/projects/35816434/}}{\text{Project Title: Button Lab - Complete}}$ 

Here is the General Form of the Algorithm:

![](_page_30_Figure_1.jpeg)

**Button Lab General Algorithm**